## DaVinci Resolve 16 Studio - Superscale 10.08.2020

In der Studio-Version können Clips hochskaliert werden. Das ist z.B. gut, wenn Footage zum Teil in kleineren Formaten vorliegen, als die Projekteinstellungen sind. Super Scale liefert bessere Resultate, als einfach nur im Inspector die Größe zu skalieren.

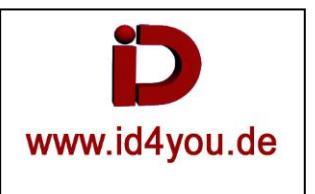

## EDIT-Tab

## Settings auf z.B. 4K stellen (1) stellen. Unter (2) die framerate der Timeline wählen. Das Videoformat (3) auf z.B. 4K stellen.

| Project Settings: Untitled Project |                                                 |  |  |  |  |  |  |
|------------------------------------|-------------------------------------------------|--|--|--|--|--|--|
| Presets                            | neline Format                                   |  |  |  |  |  |  |
| Master Settings                    | Timeline resolution 3840 x 2160 Ultra HD 🗸 🗸    |  |  |  |  |  |  |
| Image Scaling                      | For 3840 x 2160 processing                      |  |  |  |  |  |  |
| Color Management                   | Pixel aspect ratio 💿 Square                     |  |  |  |  |  |  |
| General Options                    | 16:9 anamorphic                                 |  |  |  |  |  |  |
| Camera RAW                         | O Cinemascope                                   |  |  |  |  |  |  |
| Capture and Playback               | Timeline frame rate 50 🗸 frames per second      |  |  |  |  |  |  |
| Subtitles                          |                                                 |  |  |  |  |  |  |
| Fairlight                          | Playback frame rate 50 frames per second        |  |  |  |  |  |  |
|                                    | Enable video field processing                   |  |  |  |  |  |  |
|                                    | Video Monitoring 3                              |  |  |  |  |  |  |
|                                    |                                                 |  |  |  |  |  |  |
|                                    | Video format UHD 2160p 50 V                     |  |  |  |  |  |  |
|                                    | Use 4:4:4 SDI                                   |  |  |  |  |  |  |
|                                    | Use Level A for 3Gb SDI                         |  |  |  |  |  |  |
|                                    | CDL Configuration On Single Link                |  |  |  |  |  |  |
|                                    | Sol Configuration G Single Link     O Dual Link |  |  |  |  |  |  |
|                                    | Quad Link                                       |  |  |  |  |  |  |
|                                    | Data Levels 💿 Video                             |  |  |  |  |  |  |
|                                    | 🕥 Full                                          |  |  |  |  |  |  |
|                                    | Retain sub-black and super-white data           |  |  |  |  |  |  |
|                                    | Video bit depth 10 bit 🗸 🗸                      |  |  |  |  |  |  |
|                                    | Monitor scaling Bilinear 🗸 🗸                    |  |  |  |  |  |  |
|                                    | Use Rec601 Matrix for 4:2:2 SDI output          |  |  |  |  |  |  |
|                                    | Epable LIDD metadata over LIDMI                 |  |  |  |  |  |  |

Clip in die Timeline ziehen. Mit Rechtsklick den Clip markieren und "Clip Attributes" wählen.

## Super Scale (1) auf gewünschte Vergrößerung stellen. (720p x 4 = 4K). Unter (2) Hight und unter (3) Low wählen.

| Clip Attributes |                     |                                                       |          |      |   |  |  |
|-----------------|---------------------|-------------------------------------------------------|----------|------|---|--|--|
|                 | Video               | Audio                                                 | Timecode | Name |   |  |  |
|                 |                     |                                                       |          |      |   |  |  |
|                 | Video Frame Rate    | 50 ~                                                  |          |      |   |  |  |
|                 | Data Levels         | <ul> <li>Auto</li> <li>Video</li> <li>Full</li> </ul> |          |      |   |  |  |
|                 | Pixel Aspect Ratio  | Square                                                |          | ¥    |   |  |  |
|                 | Image Flip          | ••                                                    |          |      |   |  |  |
|                 | Image Orientation   | 0°                                                    |          | ~    |   |  |  |
|                 | Input Sizing Preset | None                                                  |          | ~    |   |  |  |
|                 | Field Dominance     | Auto v                                                | lacing   |      |   |  |  |
|                 | Alpha Mode          | None v                                                |          |      |   |  |  |
|                 | Super Scale         | 4x 🗸                                                  | -1       |      |   |  |  |
|                 | Sharpness           | High V                                                |          |      |   |  |  |
|                 | Noise Reduction     | Low 🗸 🍝                                               |          |      |   |  |  |
|                 |                     |                                                       |          |      |   |  |  |
|                 |                     |                                                       | Cancel   |      | к |  |  |